## **Step 1: Log into Online or Mobile Banking**

|                                              | DERAL                    |
|----------------------------------------------|--------------------------|
| Login ID                                     |                          |
| Password                                     |                          |
| Rer<br>Forgot your                           | nember me<br>r password? |
|                                              |                          |
| Face ID                                      | Passcode                 |
| Enroll in Online Banking   Contact Us        |                          |
| Forgot Login ID   Privacy Policy   Locations |                          |
| Open an Account                              |                          |
|                                              |                          |

# Step 2: Click "Statements & Services" in the lefthand menu

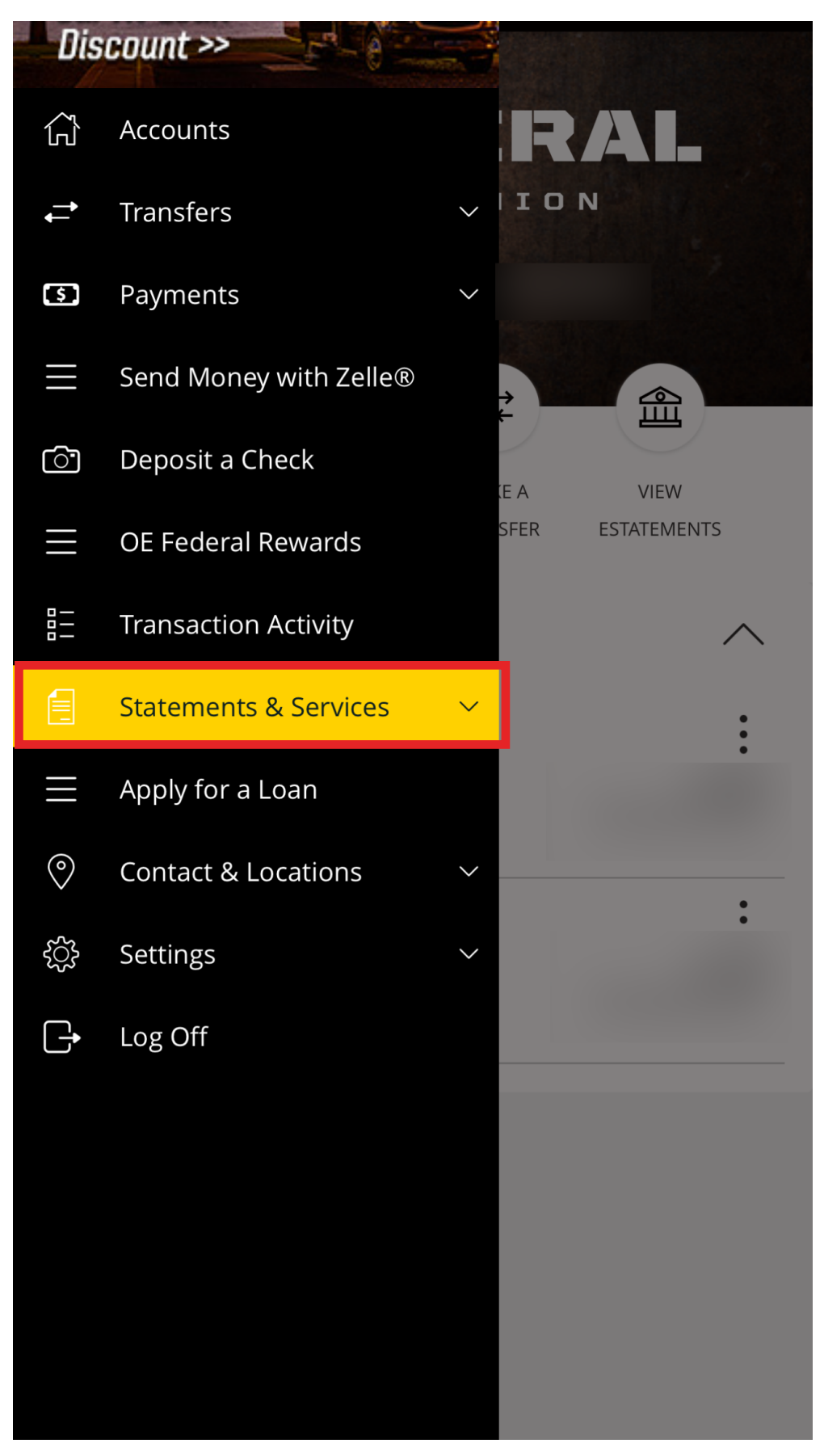

### **Step 3: Click "Statements and Notices"**

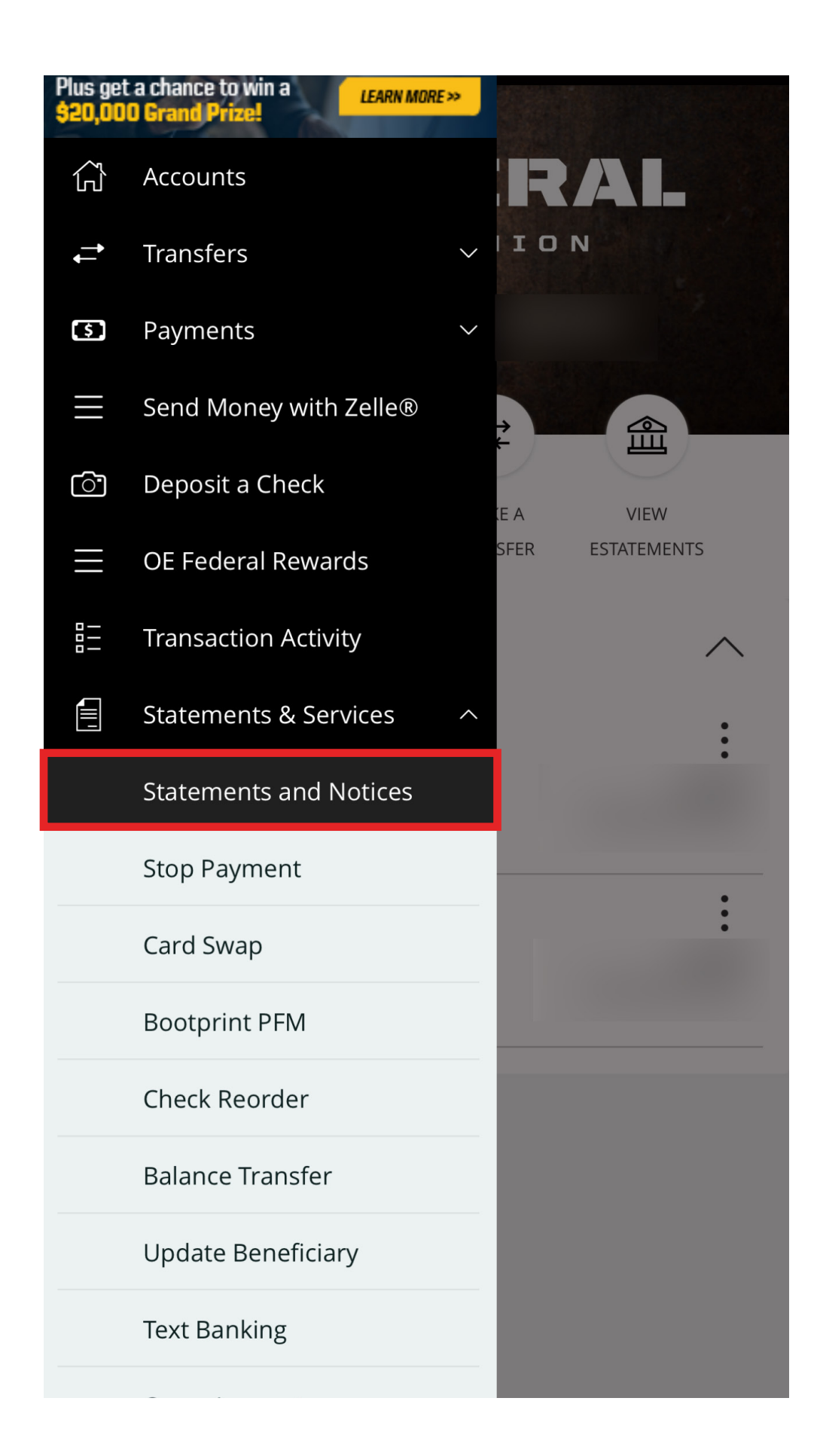

# Step 4: In the Mobile App, open the menu via the menu button in the top right corner. (desktop skip this step)

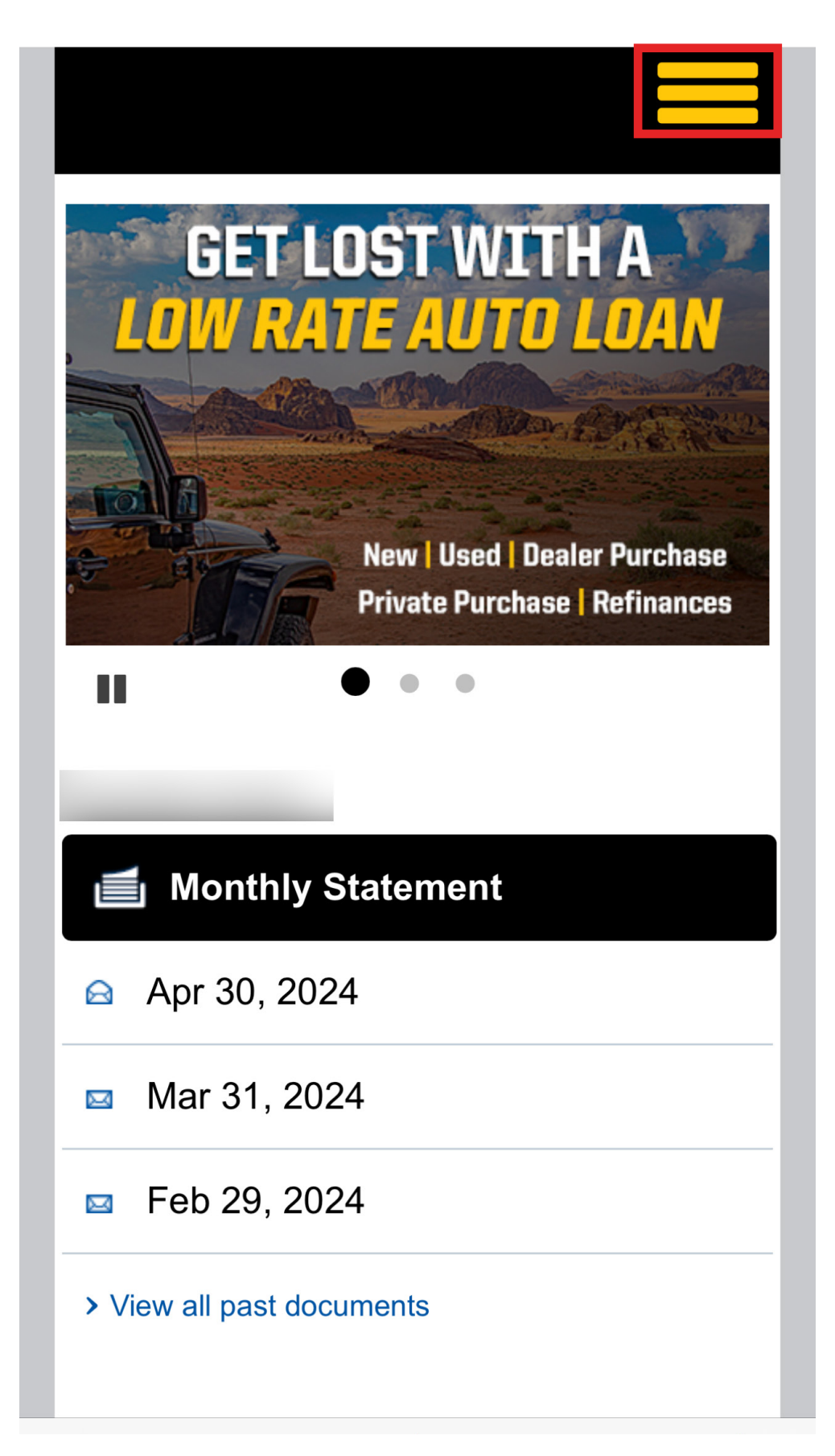

## Step 5: Click "Enrollment"

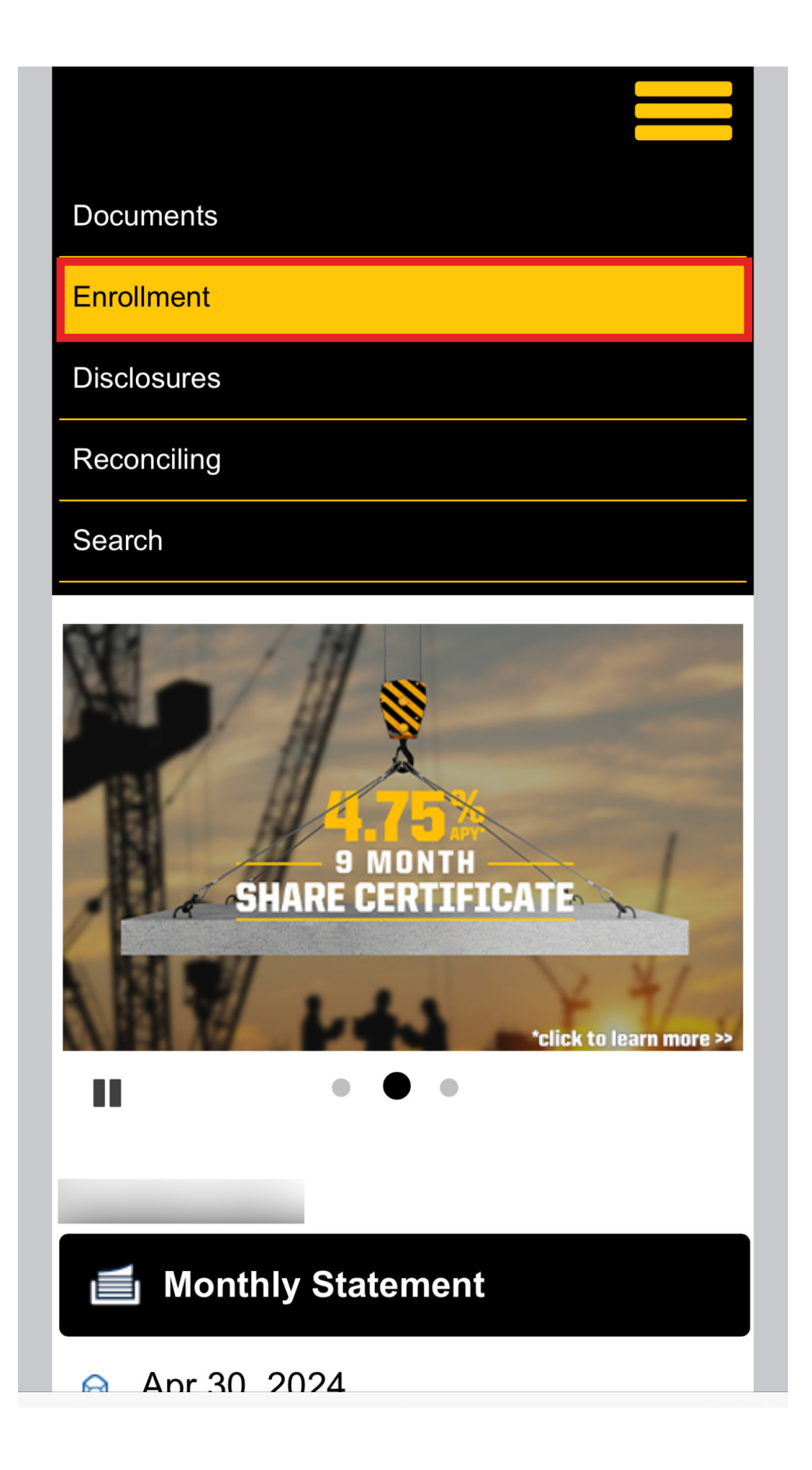

#### Step 6: Choose "Electronic"

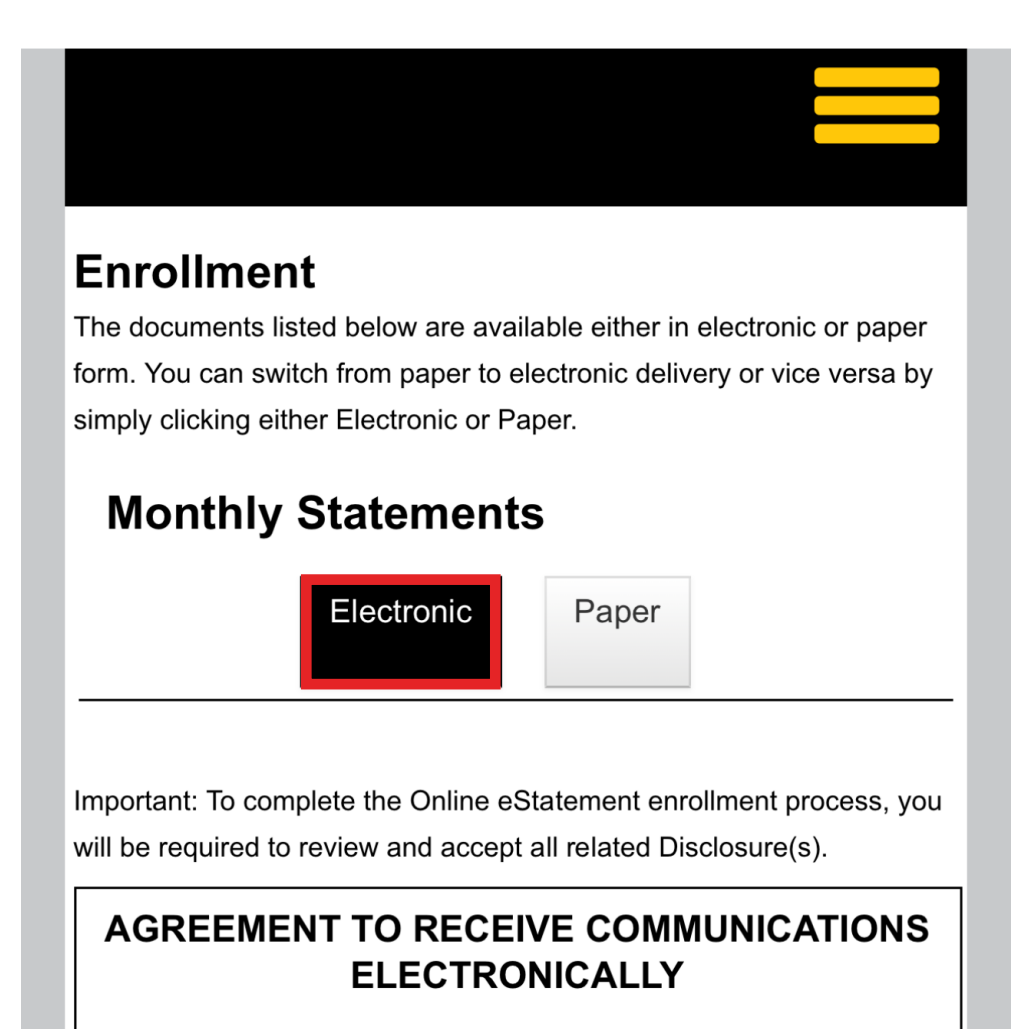

Please read this consent ("Consent") completely. This Consent covers electronic records, including consumer disclosures, as specified below, provided by OE Federal Credit Union (the "Credit Union"). The words "we," "us," "our" and other similar terms refer to the Credit Union, and the words "you," "your" and other similar terms mean you, the individual(s) or entity identified on the account(s). For this electronic service enrollment process, consent by any one authorized user will be effective for all authorized users on the account(s).

If you choose not to agree below, you will not be eligible to enroll in or use electronic statement services.

We are required to obtain your consent before delivering Communications electronically. You understand that your consent also permits us to electronically deliver to you, initially and on an ongoing basis, all future Communications

#### Step 7: Scroll down and click "Agree"

we will provide you with notice of any such termination or change, and request a new Consent.

.....

If you download or print any confidential materials, such as your transaction history, it is your sole responsibility to store them in a secure environment, just as you would paperbased Credit Union records.

#### ACCEPT OR DECLINE.

By clicking or tapping on the "Agree" button below, you affirmatively consent to receive, and acknowledge that you can receive, access and retain electronically Communications. You acknowledge that you have read and agree to the terms in this Agreement and that your computer system meets the minimum system requirements described in this Agreement. click or tap the "X" in the upper-right corner to exit from these setup procedures and decline electronic delivery.

I have read and understand the above disclosure(s).

#### Agree